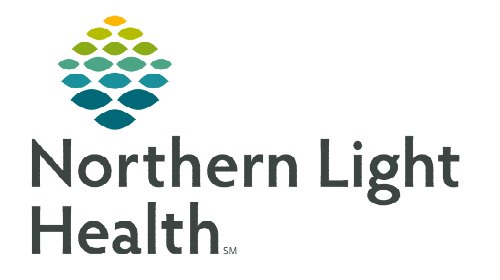

# From the Office of Clinical Informatics Cerner Patient Observer Multi-Patient Task List (MPTL) December 12, 2022

# The Multi-Patient Task List (MPTL) is used to identify patients with an active Virtual Patient Observation order. Virtual Observation Technicians can access patient charts directly from the MPTL.

## Multi-Patient Task List (MPTL)

| PRN Tasks                |                        |                                                |                                     |     |                             |                                                                       |                         |  |  |  |  |
|--------------------------|------------------------|------------------------------------------------|-------------------------------------|-----|-----------------------------|-----------------------------------------------------------------------|-------------------------|--|--|--|--|
| /ask retrieval completed |                        |                                                |                                     |     |                             |                                                                       |                         |  |  |  |  |
| All Patients             | Location/Room/Bed Name |                                                | Task Status Scheduled Date and Time |     | Task Description            | Order Details                                                         | Last Done Date and Time |  |  |  |  |
| *TESTING, BRONZE         | MZZZ / Z702 / 01       | *TESTING, JESSICA<br>09/09/1990<br>*Name Alert | Pending PRN                         | RN  | Virtual Patient Observation | Start: 10/31/22 11:49:00 EDT, Impulsive and forgets their limitations | 11/01/2022 11:34 EDT    |  |  |  |  |
| TESTING, JACK            |                        |                                                |                                     |     |                             |                                                                       |                         |  |  |  |  |
| *TESTING, JESSICA        |                        |                                                |                                     |     |                             |                                                                       |                         |  |  |  |  |
| *TESTING, JULIA          | BZZZ                   | *TESTING, JACK<br>09/14/1965<br>*Name Alert    | Pending PRN                         | PRN | Virtual Patient Observation | Start: 10/31/22 15:54:00 EDT, Pulling lines/tubes/drains              | 11/01/2022 11:21 EDT    |  |  |  |  |
| *TESTING, JUSTIN         |                        |                                                |                                     |     |                             |                                                                       |                         |  |  |  |  |
| TESTING, ROMAN           |                        |                                                |                                     |     |                             |                                                                       |                         |  |  |  |  |
| *TESTING, TIMMY          | BZZZ / Z605 / 01       | *TESTING, TONY<br>09/22/1950<br>*Name Alert    | Pending PR                          | PRN | Virtual Patient Observation | Start: 10/31/22 15:30:00 EDT, History of falls                        | 10/31/2022 15:38 EDT    |  |  |  |  |
| *TESTING, TONY           |                        |                                                |                                     |     |                             |                                                                       |                         |  |  |  |  |
| *TESTING, WILLIAM        |                        |                                                |                                     |     |                             |                                                                       |                         |  |  |  |  |
| *TESTING, YELLOW         | TZZZ / Z406 / 01       | *TESTING, YELLOW<br>01/01/1980<br>*Name Alert  | Pending                             | PRN | Virtual Patient Observation | Start: 10/27/22 10:27:00 EDT, Pulling lines/tubes/drains, PRN ?       | 10/31/2022 13:22 EDT    |  |  |  |  |

## Setting Up the Multi-Patient Task List

- **<u>STEP 1</u>**: Select **Multi-Patient Task List** from the toolbar. The Task List displays.
- **<u>STEP 2</u>**: Click **Options** in the Toolbar.
- **<u>STEP 3</u>**: Select **Task List Properties**.
- **<u>STEP 4</u>**: Select **Defined Time Frame**.
  - Select the shift that is closest to the timeframe of the shift routinely worked.
- **<u>STEP 5</u>**: Click **Patient List** tab.

| Time Frames Patient List                   |                  |  |  |
|--------------------------------------------|------------------|--|--|
| Choose a Patient List<br>Departmental View | Location Filters |  |  |
| View Assigned Tasks                        | Save             |  |  |

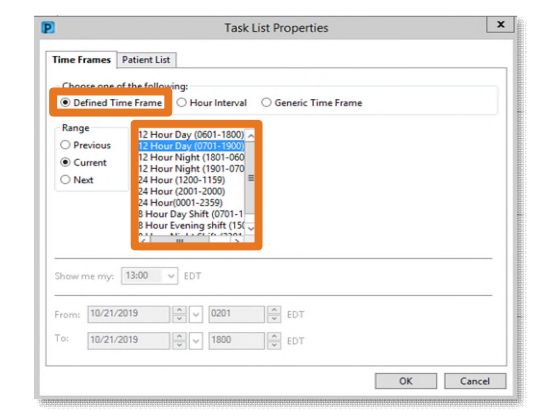

- If a custom patient list(s) has already been established for the covered nursing units or Emergency Department, the list displays on the left side.
- **<u>STEP 6</u>**: If using an established patient list, click the box next to **Choose a Patient List** then select the appropriate list. Click **OK**.
- <u>STEP 7</u>: If no Patient List has been previously established, click the box next to **Choose a Patient List** and select **Departmental View**.

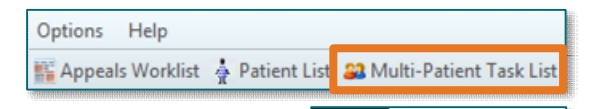

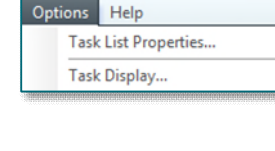

- On the right side under **Location Filters**, click the **+** next to **All Locations**.
- Scroll down and click the + next to the appropriate facility beginning with the initials NL.
- Click the + next to **Inpatient** or **Outpatient**.
- Click the boxes next to the desired **nursing units** and the **Emergency Department** located under **Outpatient**.
- **<u>NOTE</u>**: The Emergency Departments are in the Outpatient location filter.
- **<u>STEP 8</u>**: Click **Save**, then click **OK**.

#### Multi-Patient Task List Columns

- The **first column** is gray.
  - The column turns yellow and a green checkmark displays after iView documentation is signed.
  - Task Status changes to Complete.
  - Refresh the MPTL after signing. The **Task Status** returns to **Pending**.
- The **second column** displays a yellow box with colored shapes 📴 indicating the order has been entered via a PowerPlan.
- Location/Room/Bed displays the nursing unit name, room number and bed assignment.
- Name column displays the patient's last name, followed by their first name.
- Order Details displays the order date and the reason for the order.
- **Task Status** displays **Pending** and remain on the MPTL until the order is discontinued and or the patient is discharged.
- Scheduled Date and Time displays as PRN so the task remains on the MPTL.
- **Task Description** is the name of the order.
- Last Done Date and Time validates when the last time a Virtual Observation Technician charted on this patient.
  - Review this column to verify charting has occurred within the last hour.
  - Double-clicking this box, takes you to iView.

## From the Office of Clinical Informatics CPO – Multi-Patient Task List December 12, 2022 Page 3 of 4

### Adding a Note to the Multi-Patient Task List

- Right-click anywhere in the patient row and select Create
  Admin Note.
- The note is viewable to all Virtual Observation Technicians and is used to pass along pertinent patient information.
- Once a note is documented, a symbol appears in the second column.
  - Double-click 🗊 to view note.
- > To remove note, double-click  $\bigcirc$  and click **Clear**.

#### Sorting the Multi-Patient Task List

- > Clicking the header of a column changes the way the MPTL is sorted.
  - Only one filter can be in place at a time.
  - A black carat displays in the column header in which sorting has been performed.

#### **Documenting a Task from the Multi-Patient Task List**

- > Double-clicking the patient row in the MPTL opens iView for charting.
- Charting in iView is required after each patient interaction and at a minimum of hourly if no interactions have occurred.

### Documenting after the patient has dropped from the Multi-Patient Task List

If the Virtual Patient Observation order has been discontinued or the patient has been discharged before the

last iView documentation occurred follow these steps to complete your documentation:

- **<u>STEP 1</u>**: With the MPTL open, select **Options** in the toolbar at the top of the screen.
  - Then click **Task Display**.
- **<u>STEP 2</u>**: Under **Status**, check the box next to **Discontinued/Canceled**.
- STEP 3: Click OK.

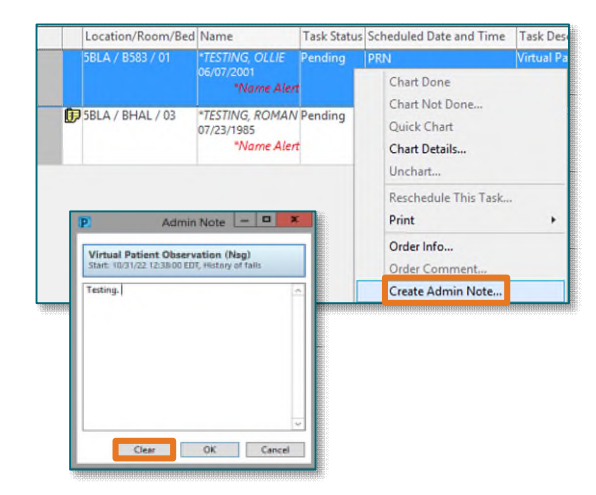

Task Edit View Patient Chart Links Task List Options Help 😂 Multi-Patient Task List 🛔 Patient List 🚽 Links 🚽 🧃 Task List Properties... Task Display... 🍕 Change 🇰 Suspend 🔌 Exit 🔄 Patient Education 🔥 Pi Order View

Scheduled Date and Time

**<u>STEP 4</u>**: Patients with orders that have been discontinued will have red in the first column and **Discontinued** under **Task Status**.

| Location/Room/Be | d Name                                       | Task Statu | Scheduled Date and Time | Task Description            | Order Details                                  | Last Done Date and Time |
|------------------|----------------------------------------------|------------|-------------------------|-----------------------------|------------------------------------------------|-------------------------|
| 58LA / 8584 / 01 | *TESTING, WILLI<br>01/06/1960<br>*Name Alert | Discontin  | 11/21/2022 13:15 EST    | Virtual Patient Observation | Start: 11/21/22 13:15:00 EST, History of falls |                         |
| 58LA / 8583 / 01 | "TESTING, OLLIE<br>06/07/2001<br>"Name Alert | Pending    | PRN                     | Virtual Patient Observation | Start: 11/21/22 14:22:00 EST, History of falls |                         |
| 58LA / BHAL / 03 | *TESTING, ROMAN<br>07/23/1985<br>*Name Alert | Pending    | PRN                     | Virtual Patient Observation | Start: 10/31/22 12:38:00 EDT, History of falls | 11/21/2022 13:39 EST    |

- **<u>STEP 5</u>**: To sort discontinued orders from active orders, double-click **Scheduled Date and Time** column.
- **<u>STEP 6</u>**: To document in iView, double-click anywhere in the patient row.
- **<u>STEP 7</u>**: Once the Virtual Observation Technician is done documentation, remove patients with discontinued orders by following Step 1.
  - Under Status, uncheck the box next to Discontinued/Canceled.
  - Click **OK**.

For questions regarding process and/or policies, please contact your unit's Clinical Educator or Clinical Informaticist. For any other questions please contact the Customer Support Center at: 207-973-7728 or 1-888-827-7728.